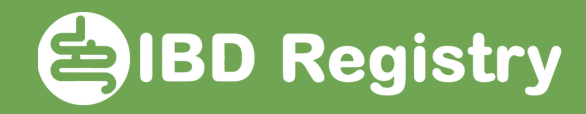

## Recording audit Key Performance Indicators 1 & 2

On the patient's homepage, click Add New Biologic Initiation:

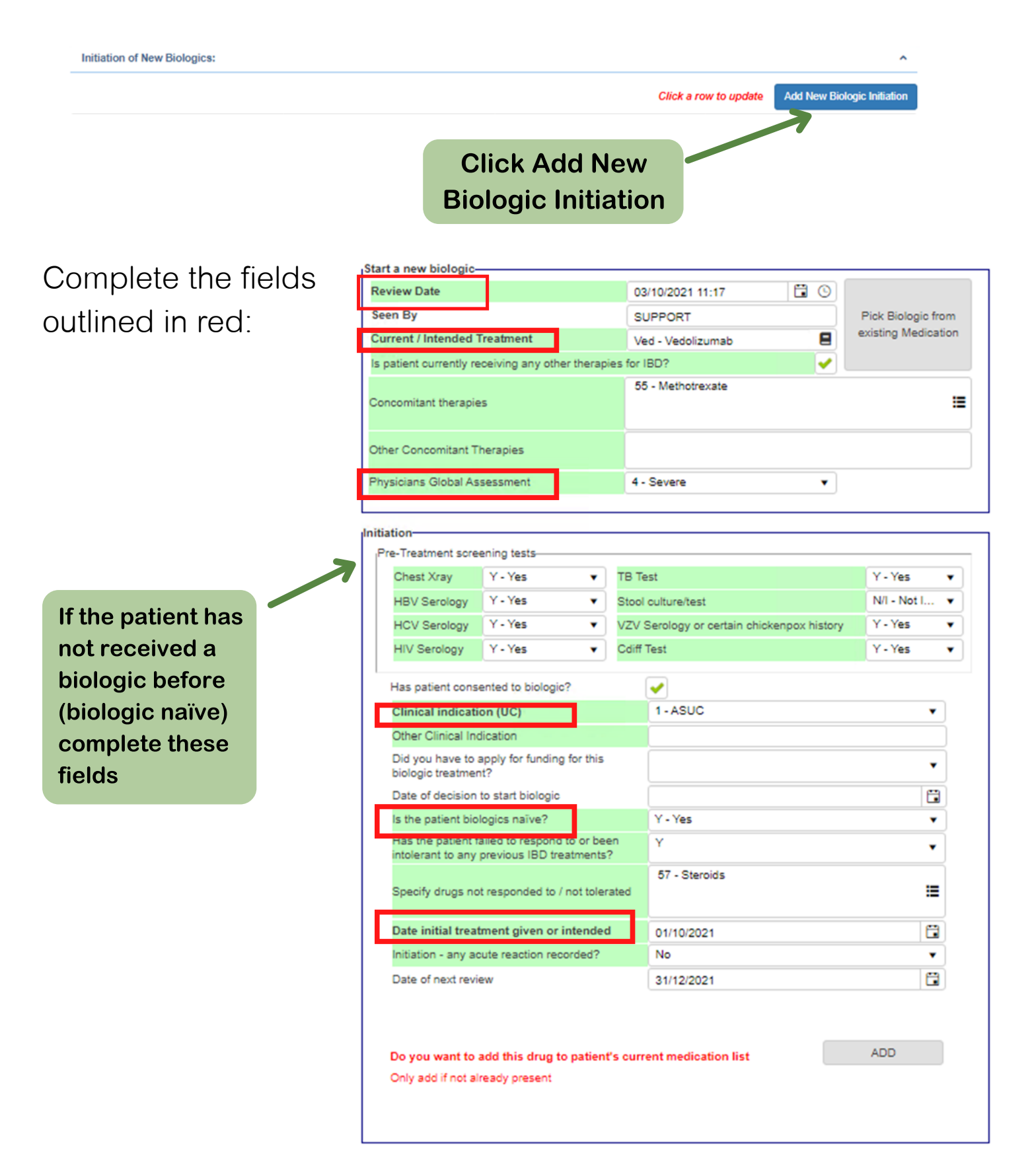

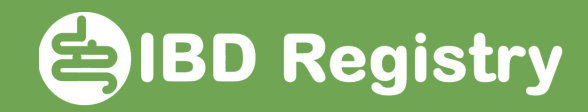

Click ADD, if the biologic is not already recorded in patient's current medications list. SAVE page.

| Review Date                                                                                |                   |           |         | 8/10/2021 11:17                        |                     |     |        |           |
|--------------------------------------------------------------------------------------------|-------------------|-----------|---------|----------------------------------------|---------------------|-----|--------|-----------|
| Seen By                                                                                    |                   |           | S       | UPPORT                                 | Pick Biologic from  |     |        |           |
| Current / Intended Treatment                                                               |                   |           |         | ed - Vedolizumab                       | existing Medication |     |        |           |
| patient currently receiving any other therapies for                                        |                   |           |         | IBD?                                   |                     |     |        |           |
|                                                                                            |                   |           | 55      | 5 - Methotrexate                       |                     |     |        |           |
| oncomitant therapies                                                                       |                   |           |         |                                        |                     | =   |        |           |
| ther Concomitant Therapies                                                                 |                   |           |         |                                        |                     |     |        |           |
| hysicians Global Assessment                                                                |                   |           | 4-      | Severe 🔻                               |                     |     |        |           |
| tiation                                                                                    |                   |           |         |                                        |                     |     | י<br>ר |           |
| Pre-Treatment scree                                                                        | ening tests       |           |         |                                        |                     |     |        |           |
| Chest Xray                                                                                 | Y - Yes           | •         | тв те   | est                                    | Y - Yes             | •   |        |           |
| HBV Serology                                                                               | Y - Yes           | •         | Stool   | culture/test                           | N/I - Not           | I 🔻 |        |           |
| HCV Serology                                                                               | Y - Yes           | •         | vzv :   | Serology or certain chickenpox history | Y - Yes             | •   |        |           |
| HIV Serology                                                                               | Y - Yes           | •         | Cdiff   | Test                                   | Y - Yes             | •   |        |           |
| Has patient conse                                                                          | ented to biologic | ?         |         | <ul><li>✓</li></ul>                    |                     |     |        |           |
| Clinical indication (UC)                                                                   |                   |           |         | 1-ASUC V                               |                     |     |        |           |
| Other Clinical Ind                                                                         | lication          |           |         |                                        |                     |     |        |           |
| Did you have to apply for funding for this<br>biologic treatment?                          |                   |           |         |                                        |                     |     |        |           |
| Date of decision to start biologic                                                         |                   |           |         |                                        |                     |     |        |           |
| Is the patient biologics naïve?                                                            |                   |           |         | Y - Yes                                |                     | •   |        |           |
| Has the patient failed to respond to or been<br>intolerant to any previous IBD treatments? |                   |           |         | Y                                      |                     | •   |        |           |
| Specify drugs not responded to / not tolerated                                             |                   |           |         | 57 - Steroids                          |                     | ≔   |        |           |
| Date initial treatment given or intended                                                   |                   |           |         | 01/10/2021                             |                     | 8   |        |           |
| Initiation - any acute reaction recorded?                                                  |                   |           |         | No ¥                                   |                     |     |        |           |
| Date of next review                                                                        |                   |           |         | 31/12/2021                             |                     |     |        |           |
| Do you want to a                                                                           | add this drug to  | o patient | 's curr | ent medication list                    | ADD                 | 4   |        | Click ADD |
| Only add if not al                                                                         | ready present     |           |         |                                        |                     |     |        |           |

Now record a disease score. The data to calculate KPIs 1 & 2 are now complete.